## Приложение 8.

Методические рекомендации по использованию системы управления обучением Edmodo

Система управления обучением — основа системы управления учебной деятельностью (англ. Learning Management System, LMS), эта программа или веб-технология для создания, хранения и распространения учебных материалов, отслеживания успеваемости, проведения оценивания, а также администрирования обучения. Создаются данные материалы в визуальной учебной среде с заданием последовательности изучения.

**1.** Вход в аккаунт Edmodo

1.1. В адресной строке любого браузера (Internet Explorer, Yandex, Google Chrome и др.) набираем new.edmodo.com и нажимаем клавишу Enter.

1.2. В результате откроется окно для входа в аккаунт Google (рисунок 1).

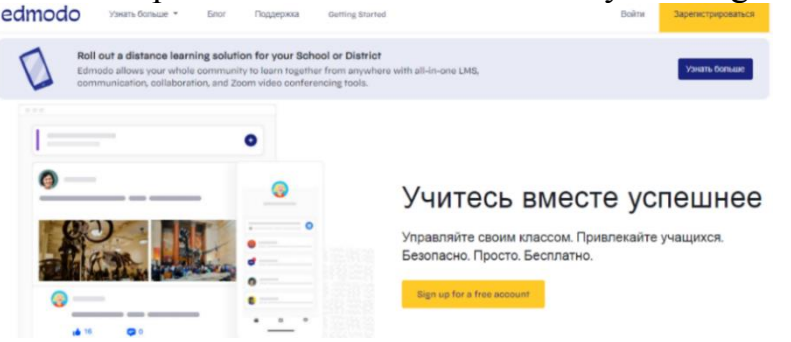

Рисунок 1. Окно для входа в аккаунт Edmodo

1.3. Нажимаем кнопку «Войти», после этого открывается окно для ввода данных аккаунта, если у вас еще нет аккаунта, то пройдите регистрацию, но для регистрации выбирайте роль учителя, т.к. только учитель может создавать группы и управлять процессом обучения. (рисунок 2).

#### Забыли пароль?

#### Рисунок 2. Вход в аккаунт

1.4. Для входа в аккаунт необходимо набрать адрес электронной почты и пароль и нажать Enter.

## 2. Paбота c Edmodo

2.1. После входа откроется окно сервиса (Рисунок 3).

| edmodo 🔮 Домашняя страница                                                                                     | 🏰 Классы 🛗 Календарь 🚀 Открыть 💭 Сообщения                                                                                                    | Поиск                |
|----------------------------------------------------------------------------------------------------|----------------------------------------------------------------------------------------------------|----------------------|
| Анастасия Иванова<br>Посмотреть профиль                                                                        | Оделитесь своими мыслями с другими учителями                                                                                                    | Языя<br>Конф<br>Связ |
| мои классы                                                                                                    | Только активность класса Фильтровать посты по •                                                                                                    | Edm<br>Edm           |
| Настройте свой онлайн-класс,<br>добавьте учеников и начните<br>делиться классной работой.<br>+ Создание класса | X North                                                                                                    |                      |
| мои группы                                                                                                    | Начните Работу C Edmodo!                                                                                                    |                      |
| Делитесь ресурсами и<br>сотрудничайте с такими<br>преподавателями, как вы.<br>+ создать группу                 | Создайте класс или присоединитесь к существующему классу или школе и<br>начните общаться с учащимися и родителями, а также обмениваться<br>цифровыми заданиями, викторинами и многим другим. |                      |
|                                                                                                    | Join School Создать класс                                                                                                    |                      |

Рисунок 3. Окно сервиса

2.2. Для редактирования профиля нажмите в верхнем левом углу на ваше имя и фамилию, после этого откроется окно для редактирования (Рисунок 4). Там можно добавить биографию, интересы, опыт, ссылки на социальные сети, свое расписание, образование, ссылки на источники информации.

| 8                                                                                                    | Анастасия Иванова<br>о Учащихся • Преподавание с 2019<br>7-ой класс Computer Technology Учитель<br>Ф добавьте свою шкопу |                                                                               |
|----------------------------------------------------------------------------------------------------|----------------------------------------------------------------------------------------------------|-------------------------------------------------------------------------------|
| О нас<br>Сообщения                                                                                             | Онас                                                                                                    | Расскажите нам о себе                                                         |
| Ресурсы<br>Контакты<br>Сообщества<br>Услеваемость                                                              | Введение<br>Добавьте немного информации о себе<br>+ добавить Био                                                         | <ul> <li>Добавьте свою школу</li> <li>Добавить изображение профиля</li> </ul> |
| <ul> <li>You can control who can see your<br/>profile information from Настройки<br/>учетной записи</li> </ul> | Интересы Ø                                                                                                    | Добавьте свою биографию                                                       |

Рисунок 4. Окно для редактирования профиля

2.3. Для создания класса нужно нажать на кнопку «Создать класс». Откроется окно для описания основных сведений о создаваемом классе, после заполнения всех полей нажмите кнопку «Создать» (Рисунок 5).

| Создать класс                              | In the Bug | ×       |
|--------------------------------------------|------------|---------|
| Назовите свой класс                        |            |         |
| Опишите свой класс-максимум 260 символов   |            |         |
| Выбрать класс<br>Или использовать диапазон |            | ~       |
| Выберите тему                              |            | ~       |
| Изменить цвет                              |            |         |
|                                            | Отменить   | Создать |

Рисунок 5. Создание класса

2.4. После того, как класс будет создан, откроется окно для работы непосредственно с созданным классом (Рисунок 6).

| edmodo 🔮 Домашняя страница | 🏰 Классы 🛗 Календарь 🚀 Открыть 🖨 Сообщения 🗖                                                                   | риск Q 🕑 🙆                              |
|----------------------------|----------------------------------------------------------------------------------------------------|-----------------------------------------|
| Ваши классы                | 7 класс                                                                                                    |                                         |
| Посты                      | Aнастасия Иванова   Computer Technology · 7-ой класс                                                           |                                         |
| Папки                      | 0.000                                                                                                    |                                         |
| Участники                  | с у код класса глажи                                                                                           | Создать 🗸                               |
| МАЛЫЕ ГРУППЫ (0) +         |                                                                                                    |                                         |
|                            | 🙆 Начните обсуждение, поделитесь классными материалами 🖪 🖬                                                     | Надо сделать                            |
|                            | Фильтровать посты по                                                                                           | ← дек. 21 - дек. 27 →                   |
|                            | Здмодо                                                                                                    |                                         |
|                            | Виден только вам                                                                                               | Никаких заданий или<br>Викторин на этой |
|                            | Начало работы                                                                                                  | неделе не будет                         |
|                            | Отправляйте новости класса, задания, тесты и многое другое. Начните создавать<br>цифровое сообщество учащихся! |                                         |

Рисунок 6. Начало работы с классом

2.5. После заполнения окна, в которой написано: «Начните обсуждение, поделитесь классными материалами», то что мы там напишем и опубликуем, будет видеть каждый участник класса, в нем можно с помощью иконок, расположенных ниже вводимого текста, прикрепить файл с компьютера или добавить из библиотеки, отформатировать текст, а также задать время публикации записи. С помощью кнопки «Создать опрос» можно добавить варианты ответа на вопрос, который будет написан в окне ввода текста. Кнопка «Проверка состояния здоровья» - состоит из четырех вариантов (отличное, хорошее, так себе и плохое) (Рисунок 7).

| Анастасия Иванова<br>Учитель                |              |
|---------------------------------------------|--------------|
| 7 класс +                                   |              |
| Введите здесь текст своего поста            |              |
| 🛃 🖬 Aa Ċ                                    | Опубликовать |
| Создать опрос В Проверка состояния здоровья |              |

## Рисунок 7. Добавление записи

2.6. Кнопка «Создать» (Рисунок 8) дает возможность создания «Назначения», т.е. задания и «Квиза», на пример, контрольной или проверочной работы в виде теста, которые можно загрузить из библиотеки или создать новые.

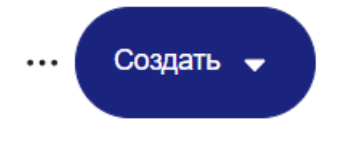

# Рисунок 8. Кнопка «Создать»

2.6.1. При создании нового назначения открывается окно создания назначения (Рисунок 38). В заголовке названия вводится название задания, в инструкциях описывается само задание, ход его выполнения, оценка и т.д. Имеется возможность добавления вложений. С помощью иконок можно прикрепить файл с компьютера, добить ссылку на ресурсы сети Интернет или добавить файл из библиотеки. После того как задание будет создано нажмите

кнопку «Создать». Откроется окно для настройки параметров задания: выбора классов, которым будет опубликовано задание, назначение срока сдачи и возможности блокировки приема ответов после истечения срока выполнения, также есть возможность планирования задания на определенную дату, выбором ее в календаре, который откроется после нажатие на пункте «Запланировать на более позднюю дату». После всех настроек нажмите «Назначить» (Рисунок 9).

| зымянное задание                      | Hassaren  |
|---------------------------------------|-----------|
| Информация о задании                  |           |
| Запловок здрания                      |           |
| Инструкция                            |           |
| Defense arcsena<br>© $\mathcal{O}$    | ×         |
| Рисунок 38. Создание новог            | о задания |
| Работа в тетради                      | ×         |
| НАЗНАЧИТЬ                             |           |
| 3 Г класс х                           |           |
| ВЫПОЛНИТЬ К                           |           |
| 📋 Выберите Срок Выполнения 🕶          |           |
| Блокировка после установленного срока |           |
|                                       |           |
| ОПЦИИ                                 |           |
| ОПЦИИ Добавить тест к зачетке         |           |

Рисунок 9. Настройка параметров задания

2.6.2. При выборе создания нового Квиза открывается окно для его назначения (Рисунок 10). В разделе «Информация о тесте» вводится название задания, в инструкциях описывается самое задание, ход его выполнения, оценки и т.д.. В разделе «Вопросы теста» создается непосредственно сам тест. Имеется возможность создание вопросов самим учителем или их выбор из банка вопросов.

| В Контрольная | работа без назван | ия                                                                   | Предпросмотр | Назначить | <br>Закрыт |
|---------------|-------------------|----------------------------------------------------------------------|--------------|-----------|------------|
| <b>•</b> и    | нформация о тесте | Информация о тесте                                                   |              |           |            |
| ØB            | опросы теста      | Название теста                                                       |              |           |            |
|               |                   | Инструкции                                                           |              |           |            |
|               |                   | More out ortices are available when assisting out     Viours forsame |              | h         |            |

Рисунок 10. Настройка информации о тесте

2.6.2.1. Первый тип вопроса – «Верное/неверно». Вводим текст вопроса, к которому с помощью иконок можно прикрепить файл с компьютера, добить ссылку на ресурсы сети Интернет или добавить файл из библиотеки. Ответы на этот вопрос уже записаны, с помощью переключателя обозначаем правильный ответ. В пункте «Выставление оценок» определяем количество баллов за правильны ответ на вопрос (Рисунок 11).

| Вопросы |                       | Всего Вопросов: 1 / Общее Количество Баллов: 1 |
|---------|-----------------------|------------------------------------------------|
| ••• 1.  | Верно/неверно         | ^                                              |
|         | Тескт вопроса         |                                                |
|         | (i) Прикрепить файлы  | 0/4, 096 предеп символов                       |
|         | Ответы                | Исправить ответ                                |
|         | Верно                 | ۲                                              |
|         | Неверно               | 0                                              |
|         | Выставление оценок    | Поторяннийся вопрос В Улагиять сопрос          |
|         | 1 баллы               | повторяющинся вопрос водатить вопрос           |
|         | Добавить новый вопрос | Добавить из банка вопросов                     |

Рисунок 11. Вопрос «Верное/неверно»

2.6.2.2. Второй тип вопроса – «Множественный выбор». Вводим текст вопроса, к которому с помощью иконок можно прикрепить файл с компьютера, добить ссылку на ресурсы сети Интернет или добавить файл из библиотеки. Задаем варианты ответов на вопросы, с помощью переключателя обозначаем правильный ответ. В пункте «Выставление оценок» определяем количество баллов за правильны ответ на вопрос (Рисунок 12).

| Гескт вопроса<br>• И 4, 995 предел характера<br>• Прикрепиль файлы © Добавиль ссылку © Добавиль из библиотеки •<br>•<br>Стветь Исправиль ответ<br>Введиле ответ<br>Введиле ответ<br>•<br>Введиле ответ<br>•<br>Введиле ответ<br>•<br>•<br>Введиле ответ<br>•<br>•<br>•<br>•<br>•<br>•<br>•<br>•<br>•<br>•<br>•<br>•<br>• | 1. | Множественный выбор 🗸 🗸              | ^                                          |
|----------------------------------------------------------------------------------------------------|----|--------------------------------------|--------------------------------------------|
| 04,096 предел характера                                                                                                    |    | Тескт вопроса                        |                                            |
| Прикрепить файлы Добавить ссылку Добавить из библиотеки     Ответы Испраить ответ     Введите ответ                                                                                                    |    |                                      | 0/4, 096 прелеп характера                  |
| Отеты испраить ответ<br>Введите ответ<br>Введите ответ<br>Введите ответ<br>- Добавить ответ<br>- Добавить ответ<br>1 баллы Поторяющийся вопрос Эдалить вопрос                                                                                                    |    | 🔘 Прикрепить файлы 🥏 Добавить ссылку | <ul> <li>Добавить из библиотеки</li> </ul> |
| Введите ответ О<br>Введите ответ О<br>Введите ответ О<br>+ добавить ответ<br>Выставление оценок<br>1 баллы Повторяющийся вопрос Эдалить вопрос                                                                                                    |    | Ответы                               | Исправить ответ                            |
| Введите ответ О<br>Введите ответ О<br>+ Добавить ответ<br>Выставление оценок<br>1 баллы Повторяющийся вопрос Эдапить вопрос                                                                                                    |    | Введите ответ                        | ۲                                          |
| Введите ответ О<br>+ Добавить ответ<br>Выставление оценок<br>1 баллы Повторяющийся вопрос Эдалить вопрос                                                                                                    |    | Введите ответ                        | 0                                          |
| + добавить ответ Выставление оценок 1 Саллы Повторяющийся вопрос  Эдалить вопрос                                                                                                    |    | Введите ответ                        | 0                                          |
| Выставление оценок<br>1 баллы Повторяющийся вопрос  Эдалить вопрос                                                                                                    |    | + Добавить ответ                     |                                            |
| 1 Баллы Повторяющийся вопрос 🔿 Удалить вопрос                                                                                                    |    | Выставление оценок                   |                                            |
|                                                                                                    |    | 1 баллы                              | 🕒 Повторяющийся вопрос 🛛 🚔 Удалить вопрос  |
| Добавить новый вопрос Добавить из банка вопросов                                                                                                    |    | Добавить новый вопрос                | Добавить из банка вопросов                 |

Рисунок 12. Вопрос «Множественный выбор»

2.6.2.3. Третий тип вопроса – «Краткий ответ». Вводим текст вопроса, к которому с помощью иконок можно прикрепить файл с компьютера, добить ссылку на ресурсы сети Интернет или добавить файл из библиотеки. В пункте «Выставление оценок» определяем количество баллов за правильны ответ на вопрос (Рисунок 13).

| Вопросы |                                                               | Всего Вопросов: 1 / Общее Количество Баллов: 1 |
|---------|---------------------------------------------------------------|------------------------------------------------|
| 1.      | Краткий ответ                                                 | ^                                              |
|         | Тескт вопроса                                                 |                                                |
|         |                                                               | 0/4, 096 предел символов                       |
|         | <ul> <li>Прикрепить файлы</li> <li>Добавить ссылку</li> </ul> | <ul> <li>Добавить из библиютеки</li> </ul>     |
|         | Выставление оценок 1 баллы                                    | 🖺 Поеторяющийся вопрос 🛛 🖹 Удалить вопрос      |
|         | Добавить новый вопрос                                         | Добавить из банка вопросов                     |

Рисунок 13. Вопрос «Краткий ответ»

2.6.2.4. Четвертый тип вопроса – «Заполните бланк». Вводим текст вопроса, используем знак нижнее подчеркивание «\_», чтобы показать, где необходимо вставить пропущенное слово. К вопросу с помощью иконок можно прикрепить файл с компьютера, добить ссылку на ресурсы сети Интернет или добавить файл из библиотеки. В пункте «Выставление оценок» определяем количество баллов за правильны ответ на вопрос (Рисунок 14).

| Вопросы | Bcero                                                                                               | Вопросов: 1 / Общее          | Количество Баллов: 0     |
|---------|----------------------------------------------------------------------------------------------------|------------------------------|--------------------------|
| 1.      | Заполните бланк 🗸                                                                                   |                              | ^                        |
|         | Тескт вопроса                                                                                       |                              |                          |
|         | Используйте нижнее подчеркивание "_", чтобы показать, где в приводимом ниже т<br>появиться пропуск. | гексте должен 0/4, 0<br>симв | //<br>)96 предел<br>олов |
|         | 🔘 Прикрепить файлы 🥏 Добавить ссылку 🖬 Добавить из библиотек                                        | си 🚯                         |                          |
|         | Ответы                                                                                              |                              |                          |
|         | Чтобы ответ на вопрос был помечен как правильный, учащиеся должны отвечать                          | на вопросы строго по поря    | ядку                     |
|         | Выставление оценок                                                                                  |                              |                          |
|         | 1 очки за правильный ответ                                                                          | торяющийся вопрос 🛛 📾        | Удалить вопрос           |

Рисунок 14. Вопрос «Заполните бланк»

2.6.2.5. Пятый тип вопроса – «Соответствие». Вводим текст вопроса, к которому с помощью иконок можно прикрепить файл с компьютера, добить ссылку на ресурсы сети Интернет или добавить файл из библиотеки. В пункте «Введите вопрос» вводим первую часть, соответствие к которой нужно подобрать из второго столбика. Напротив, каждого вопроса в пункте «Введите ответ» вводим верный ответ, т.е. вторую часть, не переживайте, когда ученики откроют тест, варианты ответов на данный вопрос будут расположены в рандомном порядке, ввод верного ответа необходим для проверки. В пункте «Выставление оценок» определяем количество баллов за правильны ответ на вопрос (Рисунок 15).

|  | Соотве    | тствие          | ~                      |              |                                |                        |
|--|-----------|-----------------|------------------------|--------------|--------------------------------|------------------------|
|  | Тескт в   | опроса          |                        |              |                                |                        |
|  |           |                 |                        |              |                                | 0/4, 096 предел символ |
|  | 0 Прикр   | епить файлы     | Добавить ссылку        | 🖬 Доба       | вить из библиотеки 🊯           |                        |
|  | Ответы    |                 |                        |              |                                |                        |
|  | Введит    | е вопрос        |                        |              | Введите ответ                  |                        |
|  | Введит    | е вопрос        |                        |              | Введите ответ                  |                        |
|  | Введит    | е вопрос        |                        |              | Введите ответ                  |                        |
|  | + Добаві  | ить ответ       |                        |              |                                |                        |
|  | Дополни   | тельные отв     | еты                    |              |                                |                        |
|  | Для повыц | ения сложности  | вопроса на соответстви | е могут быть | предложены дополнительные отве | ты.                    |
|  | + Добаві  | ить дополнитель | ный ответ              |              |                                |                        |
|  | Выставл   | ение оценов     | ζ.                     |              |                                |                        |
|  |           |                 |                        |              | Повторяющийся вопо             | ос 🚔 Улапить вопро     |

Рисунок 15. Вопрос «Соответствие»

2.6.2.6. Шестой тип вопроса – «Множество вариантов ответа». Вводим текст вопроса, к которому с помощью иконок можно прикрепить файл с компьютера, добить ссылку на ресурсы сети Интернет или добавить файл из библиотеки. Задаем варианты ответов на вопросы, с помощью переключателя обозначаем правильные ответы, при данном типе вопроса их может быть несколько. В пункте «Выставление оценок» определяем количество баллов за правильны ответ на вопрос (Рисунок 16).

| Множество вариантов ответа 🗸                                     |                                                                              |
|------------------------------------------------------------------|------------------------------------------------------------------------------|
| Тескт вопроса                                                    |                                                                              |
|                                                                  | 0/4, 096 предел символо                                                      |
| 🔘 Прикрепить файлы 🥏 Добавить ссылку                             | Добавить из библиотеки                                                       |
| Ответы                                                           |                                                                              |
| 1 балл будет начисляться за каждый правильный отве<br>не выбран. | т, который выбран, и за каждый неправильный ответ, который<br>Исправить отве |
| Введите ответ                                                    |                                                                              |
| Введите ответ                                                    |                                                                              |
| Введите ответ                                                    |                                                                              |
| + Добавить ответ                                                 |                                                                              |
| Выставление оценок                                               |                                                                              |
|                                                                  |                                                                              |
| 1 баллы за доступный ответ                                       | 🖺 Повторяющийся вопрос 🛛 🚔 Удалить вопрос                                    |

Рисунок 16. Вопрос «Множество вариантов ответа»

2.6.3. После создания теста есть возможность его предпосмотра и назначения (Рисунок 17).

| Предпросмотр | Назначить | <br>Закрыть |  |
|--------------|-----------|-------------|--|
|              |           |             |  |

Рисунок 17. Возможные действия с Квизом

2.6.4. Нажав на кнопку «Назначить» откроется окно для настройки параметров задания: выбора классов, которым будет опубликовано задание, назначение срока сдачи и возможность блокировки приема ответов после истечения срока, выполнения задания, выбор добавление теста к зачетке отвечает за накопляемость оценок учеников, рандомизацию вопросов, показ баллов по завершению теста учащимся. Имеется возможность запланировать тест на определенную дату, просто выбрав ее в календаре, который откроется после нажатие на пункте «Запланировать на более позднюю дату». После настроек нажмите «Назначить» (Рисунок 18).

| НАЗНАЧИТЬ                                     |
|-----------------------------------------------|
| 7 класс х                                     |
| ВЫПОЛНИТЬ К                                   |
| 📋 Выберите Срок Выполнения 🕶                  |
| Блокировка после установленного срока         |
| Ограничение по времени 60 Мяня                |
| опции                                         |
| Рандомизация Вопросов                         |
| Добавить тест к зачетке                       |
| ✓ По завершении показать результаты учащемуся |
| Запланировать на более поздний срок Назначить |

## Рисунок 18. Настройка Квиза

2.7. После назначения заданий в календаре отображаются сроки выполнения заданий (Рисунок 19).

| Надо сдел                  | ать                                      |               |
|----------------------------|------------------------------------------|---------------|
| $\leftarrow$               | дек. 21 - дек. 27                        | $\rightarrow$ |
| Компьютер<br>Викторина   ( | р<br>Срок сдачи: 27.12.2020              |               |
| Назначенн<br>0             | ный Не Выпол<br>просмотрено Выпол<br>0 С | пнено<br>)    |
| Работа в т<br>Задание   Ср | тетради<br>рок сдачи: 27.12.2020         |               |
| Назначенн<br>0             | ный Не Выпол<br>просмотрено Выпол<br>О С | пнено<br>)    |
| Посмотрет                  | ть все занятия                           |               |

Рисунок 19. Календарь сдачи

2.8. В разделе «Папки» отображаются файлы, добавленные нами в сервис, созданные тесты и задания (Рисунок 20).

| Посты     |  |
|-----------|--|
| Папки     |  |
| Участники |  |

Рисунок 20. Раздел «Папки»

2.9. В разделе «Участники» будут видны учащиеся и учителя. Для добавления участников перейдите в нужный раздел (Учащиеся/Учителя) и нажмите кнопку «Добавить».

Участники, у которых уже есть учетная запись Edmodo, могут присоединиться к вашему классу. Ученики, которым нужна учетная запись Edmodo, могут зарегистрироваться самостоятельно, используя предоставленную информацию

В открывающимся далее окне, есть возможность редактирования списка участников и возможность их добавления нажатием на кнопку «Приглашать» (Рисунок 21).

| К классу | 7 класс                                                                      |                                                                                                  |                                                                                                    |                    |
|----------|------------------------------------------------------------------------------|--------------------------------------------------------------------------------------------------|----------------------------------------------------------------------------------------------------|--------------------|
|          | Приглашайте сту,                                                             | дентов и других препо                                                                            | давателей                                                                                                    |                    |
|          | - Участники, у которых ух                                                    | ке есть учетная запись Edmodo                                                                    | могут присоединиться к вашему классу                                                                                                    |                    |
|          | <ul> <li>Участники, которым нуж<br/>информацию Узнать бо</li> </ul>          | кна учетная запись Edmodo, мо<br><b>льше</b>                                                     | тут зарегистрироваться самостоятельно, используя предоста                                                                                        | авленную           |
|          | Приглашать                                                                   | 5                                                                                                |                                                                                                    |                    |
|          | Создание учетны<br>Скопируйте и вставьте д<br>материал с регистрацион<br>Имя | х записей студентов з<br>анные из электронной таблицы<br>чной информацией каждого сту<br>Фамилия | аранее<br>чтобы добавить студентов в свой список участников. Это сс<br>дента, которой вы можете поделиться.<br>Электронная почта (рекомендуется) | оздаст раздаточный |
|          | 1 Имя                                                                        | Фамилия                                                                                          | Электронная почта (рекомендуется)                                                                                                    |                    |
|          | 2 Имя                                                                        | Фамилия                                                                                          | Электронная почта (рекомендуется)                                                                                                    |                    |
|          | 3 Имя                                                                        | Фамилия                                                                                          | Электронная почта (рекомендуется)                                                                                                    |                    |
|          |                                                                              |                                                                                                  |                                                                                                    |                    |

Рисунок 21. Добавление участников

После этого откроется окно, в котором есть возможность выбора варианта приглашения (пригласить кодом класса, предоставить общий доступ к PDFфайлу, пригласить по электронной почте) (Рисунок 52).

| Пригла | асить людей к 7 к                                        | ласс                                                                                                    | Х                                                  |
|--------|----------------------------------------------------------|----------------------------------------------------------------------------------------------------|----------------------------------------------------|
| Поде   | элиться Кодом<br>Класса                                  | Общий доступ к PDF-<br>файлу                                                                              | Пригласить по эл.<br>почте                         |
| Подели | тесь кодом класса                                        | со студентами или други                                                                                   | ми преподавателями                                 |
|        | бко                                                      | д Разблокировки Код 🔒 Бли                                                                                 | окировки •••                                       |
|        |                                                          | r7aik2 <sup>ⅅ</sup>                                                                                       |                                                    |
| 0      | Разблокированные<br>мгновенно присоед<br>незащищенных об | е коды классов позволят любо<br>диниться, поэтому <b>не делите</b> с<br><b>бщественных местах</b> .Узнать | му человеку<br>с <b>ь этим кодом в</b><br>ьбольше. |
| Q      | Поделитесь ссыл<br>препод                                | пкой со студентами и<br>цавателями                                                                        | Отменить Готово                                    |

Рисунок 22. Возможность выбора типа приглашения

2.10. После появления учащихся, работу с ним можно начать нажатием на три точки напротив имени участника. Имеется право выбора доступа, просмотра успеваемость, родительский код, удаления изображений профиля, замены пароля и удаления из класса (Рисунок 23).

| 0 | Анастасия<br>Иванова                   |                                                                                   | Подключить родителя                                                                                             |  |
|---|----------------------------------------|-----------------------------------------------------------------------------------|----------------------------------------------------------------------------------------------------|--|
|   | Студент-помощник<br>Анастасия иванова1 | Доступ:<br>• Студ<br>• Толь<br>Посмотр<br>Родител<br>Удалить<br>Изменит<br>Remove | дент-помощник<br>ько читать<br>реть успеваемость<br>ьский код<br>изображение профиля<br>гь пароль<br>From Class |  |

Рисунок 23. Действия с участником класса

2.11. Когда учащийся выполнит тест или Квиз, можно будет посмотреть общую статистику ответов участников теста или Квиза (Рисунок 24) и ответы отдельного учащегося (Рисунок 25).

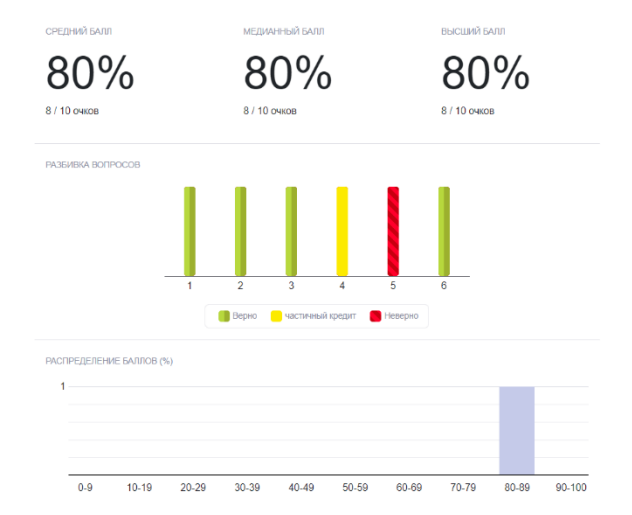

Рисунок 24. Общая статистика ответов

| Анастасия Иванова<br>Оценено                                                                  | Вопрос 2.<br>1 / 1 очков                    | Предыдущий | Следующая |
|-----------------------------------------------------------------------------------------------|---------------------------------------------|------------|-----------|
| Общее Количество Баллов<br>8 / 10<br>Submitted: 21 декабря 2020 г., 20:29   Time Taken: 00:00 | Наушники - это устройство вывода информации |            |           |
| < Переключить Студента >                                                                      | • Верно                                     |            |           |
| Удалить Отправку Викторины<br>просы                                                           | О Неверно                                   |            |           |
| верно                                                                                         | Комментарии                                 |            |           |
| 🛢 верно 1 / 1                                                                                 |                                             |            |           |
| верно                                                                                         |                                             |            |           |
| частично верно                                                                                |                                             |            |           |
| неверно                                                                                       |                                             |            |           |
|                                                                                               |                                             |            |           |

Рисунок 25. Ответы отдельного учащегося